Создание спецификации по сборке

## Оглавление

| 1 Создание спецификации по сборке                              | .3 |
|----------------------------------------------------------------|----|
| 2 Доработка спецификации. Передача данных из модели            | .7 |
| 2.1 Подключение спецификации к сборочному чертежу              | .7 |
| 2.2 Проверка передачи данных из модели в спецификацию и чертеж | 10 |

## 1 Создание спецификации по сборке

Во время работы с комплектом связанных друг с другом документов (спецификацией, чертежами и моделями) вы будете получать сообщения об изменении документов. Это результат автоматической передачи данных между документами комплекта.

Откройте сборку Держатель \_ ОМТ-02.000.а3d, если она не открыта.

По умолчанию все добавленные в сборку компоненты попадут в спецификацию. Убедимся в этом.

Включите отображение Дополнительного дерева. Выделите в Дереве компонент Стержень, а затем поочередно компоненты Опора и Гайка. В поле Включить в спецификацию секции Свойства на Панели параметров отображается признак Да.

| Дерево: структура          | Параметры               |     | <b>□</b> ⊑ ɗ                                |
|----------------------------|-------------------------|-----|---------------------------------------------|
|                            |                         |     |                                             |
| Деталь - 1                 |                         |     | 🔻 🗑 (+) ОМТ-02.000 Держатель (Тел-0, Сбороч |
|                            | ^ Свойства              | joj | <ul> <li>Системы координат</li> </ul>       |
| Слой объекта               | Системный слой (0)      | • 0 | ► 🖳 Элементы оформления                     |
| Обозначение                | OMT-02.001              | 0   | 🕨 🔻 🚼 Компоненты                            |
| Наименование               | Стержень                | 0   | ▶ 💽 🖈 ОМТ-02.001 Стержень                   |
| Включить в<br>спецификацию | Да ┥ ——                 | • 0 | ▶ ► 💽 (+) ОМТ-02.002 Опора                  |
| Файл-источник              | D:\\Стержень.m3d        | •   | • • • • • Гайка 2105 отност 3032-76         |
| Масса, кг.                 | 0.025437                |     | Conpersion of                               |
| Исполнение                 | OMT-02.001              |     |                                             |
|                            |                         |     |                                             |
|                            | Состояние               |     |                                             |
| Фикса                      | ция Да                  | •   |                                             |
| Расчет резуль              | тата Е Включен в расчет | •   |                                             |

Создадим спецификацию, связанную с чертежами. В спецификации сборки могут быть отражены форматы чертежей деталей. Для этого в деталях Стержня и Опоры нужно создать внешние объекты спецификации и подключить к ним чертежи.

В файле Опора\_ОМТ-02.002.m3d активизируйте набор инструментальных панелей Управление. Нажмите кнопку Внешний объект спецификации на панели Спецификация. Вы также можете вызвать команду из главного меню Управление — Спецификация — Внешний объект спецификации.

В диалоге выбора раздела и типа объекта укажите раздел — Детали, тип объекта — Базовый объект спецификации. Нажмите кнопку Создать.

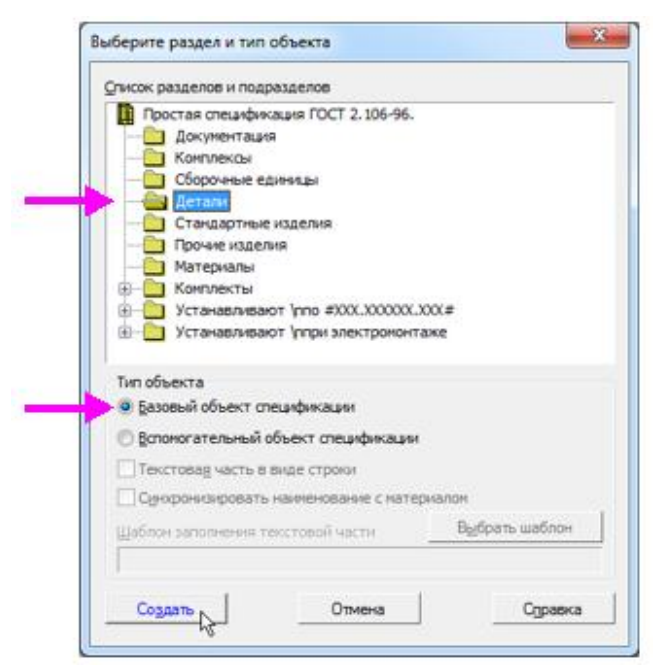

На экране появится диалог **Объект спецификации**. Он заполнен сведениями из свойств детали — обозначения и наименования. Оставьте диалог открытым.

| 0 | Объект спецификации |      |            |          |               |     |                 |  |  |  |  |  |
|---|---------------------|------|------------|----------|---------------|-----|-----------------|--|--|--|--|--|
|   | 30HD                | (lb3 | 080.       | значение | Наитенование  | Kan | Приме-<br>чание |  |  |  |  |  |
|   |                     |      | 0MT-02.002 | 2        | Опора         | 1   |                 |  |  |  |  |  |
|   |                     |      |            | ок о     | тмена Справка |     |                 |  |  |  |  |  |

Вызовите команду Добавить документ + в секции Документы на Панели параметров.

Выберите чертеж Опоры.

|    | Дополнительные колони    | си          |      |
|----|--------------------------|-------------|------|
|    | <b>^</b> Документы       |             |      |
| +  | 🖻 💿                      |             | 圃    |
| Nº | Документ                 | Обозначение | Комм |
| 1  | D:\\Опора_OMT-02.002.cdw | OMT-02.002  |      |
|    |                          |             |      |
|    |                          |             |      |
|    | ^ Формат                 |             |      |

Обратите внимание на то, что заполнилось поле в графе Формат.

| 06     | ъект              | специ | фикации     |              |     | -               |  |  |  |  |
|--------|-------------------|-------|-------------|--------------|-----|-----------------|--|--|--|--|
| фолмат | 3040              | /b3   | Обозначение | Наименование | Kan | Приме-<br>чание |  |  |  |  |
| A      |                   |       | 0MT-02.002  | Опора        | 1   |                 |  |  |  |  |
| t      | ОК Отмена Справка |       |             |              |     |                 |  |  |  |  |

Подтвердите создание кнопкой ОК.

Выполните такие же действия для детали в файле Стержень ОМТ-02.001.m3d.

Создадим спецификацию по сборке.

Перестройте сборку Держатель\_ОМТ-02.000.a3d любым способом: нажмите кнопку Перестроить на Панели быстрого доступа или подтвердите запрос на перестроение, если он появится при переходе в документ.

Нажмите кнопку Создать спецификацию по сборке На панели Чертеж, спецификация или вызовите команду Управление — Спецификация — Создать спецификацию по сборке.

Если не требуется связывать спецификацию с чертежами деталей, достаточно вызвать в сборке команду **Создать спецификацию по сборке**.

Создается спецификация, к которой автоматически подключена текущая сборка. Она содержит данные обо всех компонентах сборки, находящихся на первом уровне.

По умолчанию спецификация создается со стилем **Простая** спецификация ГОСТ 2.106-96. При необходимости можно выбрать другой стиль или создать новый. Подробнее о настройке спецификации смотрите в справочной документации КОМПАС-3D.

Задайте нумерацию позиций при помощи команды Расставить позиции и на панели Управление.

| \$000000 | Jawa | Ue3 | Обазначение | Наименование                 | Kat | Приме-<br>чание |
|----------|------|-----|-------------|------------------------------|-----|-----------------|
| E        |      |     |             | <u>Детали</u>                |     |                 |
| Å        |      | 1   | 0MT-02.001  | Стержень                     | 1   |                 |
| Ê        |      | 2   | 0111-02.002 | Unapa                        | 7   |                 |
| E        |      |     |             | (                            |     |                 |
| E        |      | _   |             | <u>Станаартные изаелия</u>   | _   |                 |
| E        |      | 5   |             | Таика Z Mb=6H, TUL T 3U3Z=76 | 7   |                 |
| E        |      |     |             |                              |     |                 |
| E        |      |     |             |                              |     |                 |
| E        |      |     |             |                              |     |                 |
| E        |      |     |             |                              |     |                 |
| E        |      |     |             |                              |     |                 |
| E        |      |     |             |                              |     |                 |
| E        |      |     |             |                              |     |                 |
| F        |      |     |             |                              |     |                 |
| ļ        |      |     |             |                              |     |                 |

Спецификации открываются в режиме без разметки страниц. Об этом свидетельствует вид документа и выключенная кнопка Отображать оформление на панели Вид.

Для просмотра воспользуемся более наглядным режимом с оформлением.

Нажмите кнопку Отображать оформление Ш на панели Вид, а затем кнопку Масштаб по высоте листа на панели Масштаб.

| Π         | Paprear   | Jana | Ne.z | Обозна           | YEHVE | Наитеновани           | e i            | VBL | Приме-<br>чание |
|-----------|-----------|------|------|------------------|-------|-----------------------|----------------|-----|-----------------|
| diame.    |           |      | _    |                  |       | <u>Demanu</u>         | _              |     |                 |
| (Best     | <u>#</u>  |      | 1    | 0MT-02.001       |       | Стержень              |                | 1   |                 |
| ╟         | A         |      | 2    | 0111-02.002      |       | Unapa                 |                | 7   |                 |
|           |           |      | _    |                  |       | 6.3                   | _              | _   |                 |
| A QUAR    | Н         |      | _    |                  |       | <u>станаартные из</u> | <u>0enu</u> q  |     |                 |
| ~         | H         |      | 5    |                  |       | Гайка 2 М6-6Н.ГОСТ.   | 3032-76        | 1   |                 |
| Ш         | F         |      | _    |                  |       |                       |                | -   |                 |
| _         | F         |      |      |                  |       |                       |                | _   |                 |
| Aster     | F         |      | _    |                  |       |                       |                | _   |                 |
| Date a    |           |      | _    |                  |       |                       |                | _   |                 |
| ł.        | F         |      | _    |                  |       |                       |                | _   |                 |
| Net N     | F         |      | _    |                  |       |                       |                | _   |                 |
| A Deal of |           |      | _    |                  |       |                       | _              | _   |                 |
| e Da      | Ħ         |      | _    |                  |       |                       | _              |     |                 |
| le v den  | þ         | μ    | -    |                  |       |                       |                |     |                 |
| 8         | l)s<br>Pe | de:  | ,    | М докук. Лада. 1 | lana  | 0MT-02.0              | 100<br>Anti An | 18  | Aurman          |
| S.W. Mod  |           | d.   |      |                  | — Де  | ожатель               |                |     | 1               |

Графы Обозначение и Наименование основной надписи спецификации заполнены данными из свойств сборки.

Если деталь **Гайка** вставлена из Библиотеки Стандартные Изделия, она автоматически попадает в раздел **Стандартные изделия**. В случае добавления ее из файла детали вам необходимо выполнить действия, описанные для Опоры. При этом следует указать раздел спецификации — **Стандартные изделия**.

Сохраните спецификацию Под именем Держатель\_ОМТ-02.000.spw в папку \6 Держатель Спецификация. Соответствующий тип файла будет выбран автоматически.

| 🔯 Укажите имя (                   | файла для записи |                             |         |           | ×                                          |
|-----------------------------------|------------------|-----------------------------|---------|-----------|--------------------------------------------|
| Папка:                            | 🔒 6 Держатель    | Спецификация                | o 🌶 🖻 🖽 | •         |                                            |
| Недавние<br>места<br>Рабочий стол | Результат        |                             |         |           |                                            |
| <b>Библиотеки</b>                 |                  |                             |         |           | Файл докунента не найден в<br>данной папке |
| (Макальнотер)<br>Компьютер        |                  |                             |         |           | Выключить проснотр                         |
|                                   | Имя файла:       | Держатель _ ОМТ-02.000 .spw | •       | Содранить |                                            |
|                                   | Тип файла:       | КОМПАС-Спецификации (*.spw) | -       | Отмена    |                                            |

Созданная спецификация нуждается в доработке:

В спецификации необходимо создать раздел Документация и подключить к его объекту сборочный чертеж.

Объекты спецификации нужно связать с позиционными линиямивыносками чертежа.

2 Доработка спецификации. Передача данных из модели

## 2.1 Подключение спецификации к сборочному чертежу

Добавим раздел Документация.

Выключите кнопку Отображать оформление 🔳 на панели Вид.

Вызовите команду Добавить раздел • на панели Объекты и выберите наименование раздела Документация в диалоге. Опция Базовый объект спецификации должна быть включена.

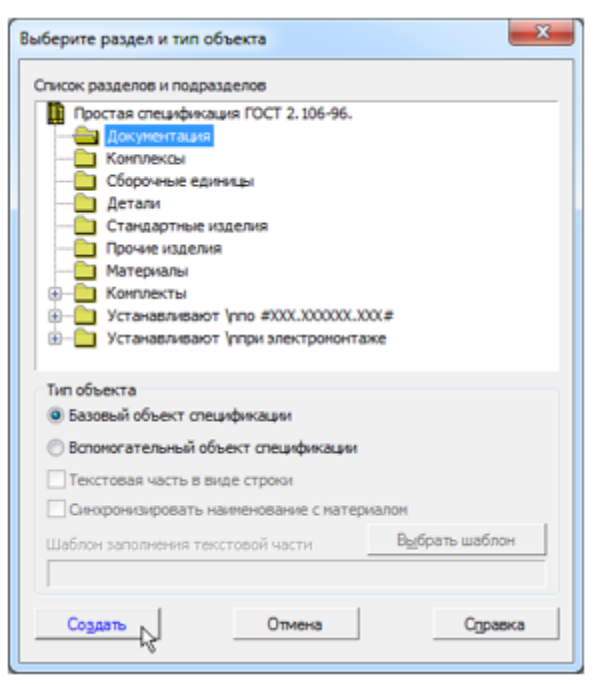

Вставим данные из основной надписи сборочного чертежа. Для этого подключим сборочный чертеж.

Оставаясь на текущей строке в режиме редактирования объекта спецификации, нажмите кнопку **Добавить документ** + в секции **Документы** Панели параметров. В диалоге открытия файлов укажите сборочный чертеж **Держатель.cdw**.

В появившемся сообщении системы подтвердите передачу данных из основной надписи чертежа.

В списке подключенных документов появится чертеж. Кнопка **Получать свойства из документа** должна быть нажата.

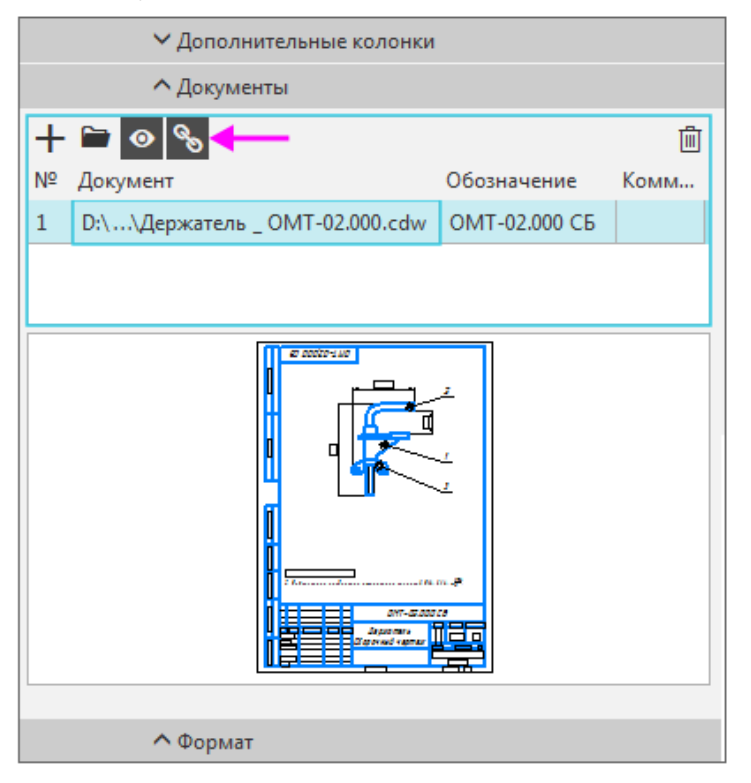

После подключения строка нового объекта будет заполнена данными из основной надписи сборочного чертежа.

В объекте **Сборочный чертеж** не будет показано наименование «Держатель», так как оно совпадает с содержимым ячейки **Наименование** в основной надписи спецификации.

| Capran   | 30.00     | .col/ | Обозначение               | Наимено бание               | Koa | Приме-<br>чание |
|----------|-----------|-------|---------------------------|-----------------------------|-----|-----------------|
|          |           |       |                           |                             |     |                 |
|          |           |       |                           | <u>Документация</u>         |     |                 |
| 14       | $\vdash$  |       | ΛΜΤ-Λ2ΛΛΛ ΓΕ              | Г болочный чеоте у          |     | -               |
| -        | Η         |       | 0/// 02.000 00            | coope made reprine *        |     |                 |
|          |           |       |                           |                             |     |                 |
|          |           |       |                           |                             |     |                 |
|          |           |       |                           | <u>Детали</u>               |     |                 |
| 11       | $\square$ | 1     | лМТ лэлл <b>1</b>         | Старжани                    | 1   |                 |
| 14       |           | 2     | 0/11-02.007<br>0MT-02.002 | Опла                        | 1   |                 |
|          | Η         | -     |                           |                             |     |                 |
|          |           |       |                           |                             |     |                 |
|          |           |       |                           |                             |     |                 |
|          |           |       |                           | <u>Стандартные изделия</u>  |     |                 |
| $\vdash$ |           | 5     |                           | Eniwa 2M6 6H EACT 3032 76   | 1   |                 |
| $\vdash$ |           | 5     |                           | 1 JUNU 2110-01110L1 JUJ2-70 | /   |                 |

К спецификации можно подключить несколько документов. Строка спецификации будет заполнена данными из документа, который находится в списке первым.

Графы автоматически заполнились данными их обозначений и наименований из свойств сборки.

Если объект вставлен из Библиотеки Стандартные Изделия, то для редактирования его наименования нужно в режиме редактирования объекта в спецификации дважды щелкнуть мышью по строке и внести изменения в поля шаблона. О редактирование текстовой части, заполненной по шаблону, см. справочную систему КОМПАС-3D.

Удалим «лишние» резервные строки, чтобы скорректировать номера позиций.

Активизируйте окно спецификации.

Выделите заголовок раздела Детали.

Выберите в списке Резервные строки Панели параметров вариант 0.

Обновите нумерацию позиций при помощи команды Расставить позиции и на панели Управление.

| Cap room | Jame | (la. | Обозначение   | Наимено вание              | Koa | Приме-<br>чание |
|----------|------|------|---------------|----------------------------|-----|-----------------|
| Ľ        |      |      |               |                            |     |                 |
|          |      |      |               | <u>Документация</u>        |     |                 |
| L        |      |      |               |                            |     |                 |
| 44       |      |      | 0MT-02.000 CE | Сборочный чертеж           |     |                 |
|          |      |      |               |                            |     |                 |
|          |      |      |               |                            |     |                 |
| ⊢        | -    | _    |               | Летали                     |     |                 |
| F        |      | -    |               | <u>2 cm unu</u>            |     |                 |
| 44       |      | 1    | 0MT-02.001    | Стержень                   | 1   |                 |
| H        |      | 2    | 0MT-02.002    | Опара                      | 1   |                 |
| L        |      |      |               |                            |     |                 |
| L        |      |      |               | <u>Стандартные изделия</u> |     |                 |
| L        |      |      | _             |                            |     |                 |
| L        |      | 3    | ←             | Гаика 2116-6Н ГОСТ 3032-76 | 1   |                 |
|          |      |      |               |                            |     |                 |

Сохраните спецификацию.

Автоматическая передача данных из спецификации в другие связанные документы возможна только после ее сохранения.

## 2.2 Проверка передачи данных из модели в спецификацию и чертеж

Убедимся в том, что между сборкой и спецификацией имеется связь. Для этого изменим обозначение в свойствах одной из деталей сборки.

Откройте деталь Стержень\_ОМТ-02.001.m3d следующим способом. В спецификации щелкните по строке Стержня.

Затем выберите подключенный документ-модель и нажмите кнопку Редактировать в окне на Панели параметров.

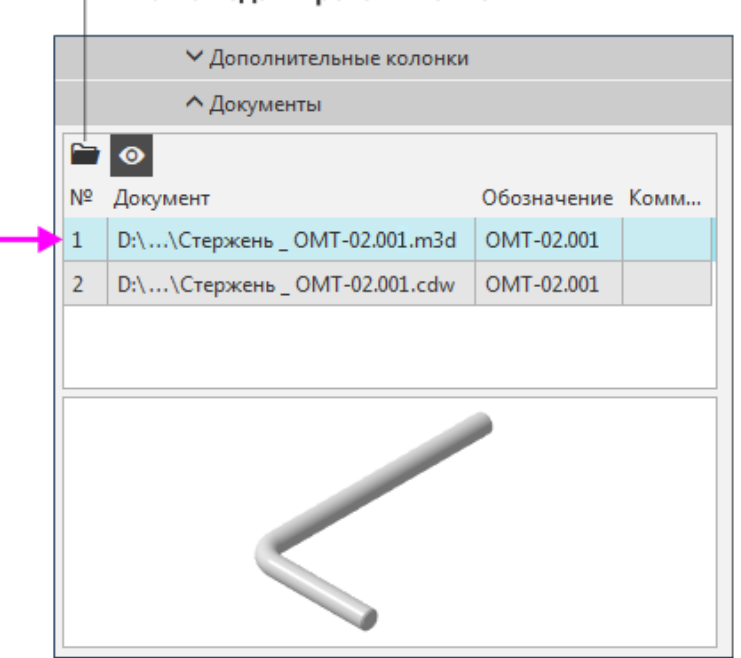

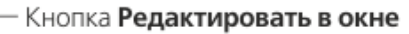

В модели Стержень\_ОМТ-02.001.m3d вызовите из контекстного меню команду Свойства модели и отредактируйте обозначение и наименование, задав значения ОМТ-02.003 и Стержень с резьбой. Сохраните модель.

Откройте новое окно КОМПАС-3D. Для этого «стащите» в сторону вкладку Держатель\_ОМТ-02.000.a3d. Перестройте сборку и сохраните ее. Убедитесь, что обозначение и наименование Стержня в Дереве изменились.

Спецификация становится перечеркнутой, вид которой означает, что требуется перестроение. Нажмите кнопку **Перестроить** или клавишу **<F5**>.

В спецификации сменятся данные для Стержня. Стержень и Опора поменяются местами согласно сортировке обозначений. Номера позиций останутся прежними.

|   |   |            | <u>Детали</u>              |   |  |
|---|---|------------|----------------------------|---|--|
|   |   | · · · · ·  |                            |   |  |
| 4 | 2 | 0MT-02.002 | Опора                      | 1 |  |
| 4 | 1 | OMT-02.003 | Стержень с резьбой         | 1 |  |
|   |   |            |                            |   |  |
|   |   |            | <u>Стандартные изделия</u> |   |  |
|   |   |            |                            |   |  |
|   | 3 |            | Гайка 2М6-6Н ГОСТ 3032-76  | 1 |  |
|   |   |            |                            |   |  |

Обновите нумерацию позиций при помощи команды Расставить позиции и на панели Управление.

В окне Держателя перестройте модель. Убедитесь, что номера позиций изменились.

В окне сборочного чертежа также выполните перестроение и проверьте номера позиций.

Проверим состав объектов спецификации.

В окне спецификации выделите строку Гайки и нажмите кнопку

Показать состав объекта на панели Управление.

В сборке будет подсвечена Гайка и линия-выноска к ней.

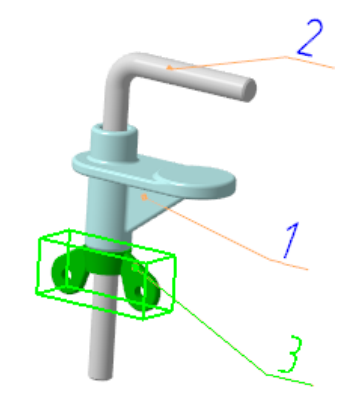

Выделите поочередно строку Опоры и Стержня — они также подсвечиваются в модели.

В системе автоматически сформировались связи между 3D-сборкой и спецификацией, между сборкой и сборочным чертежом.

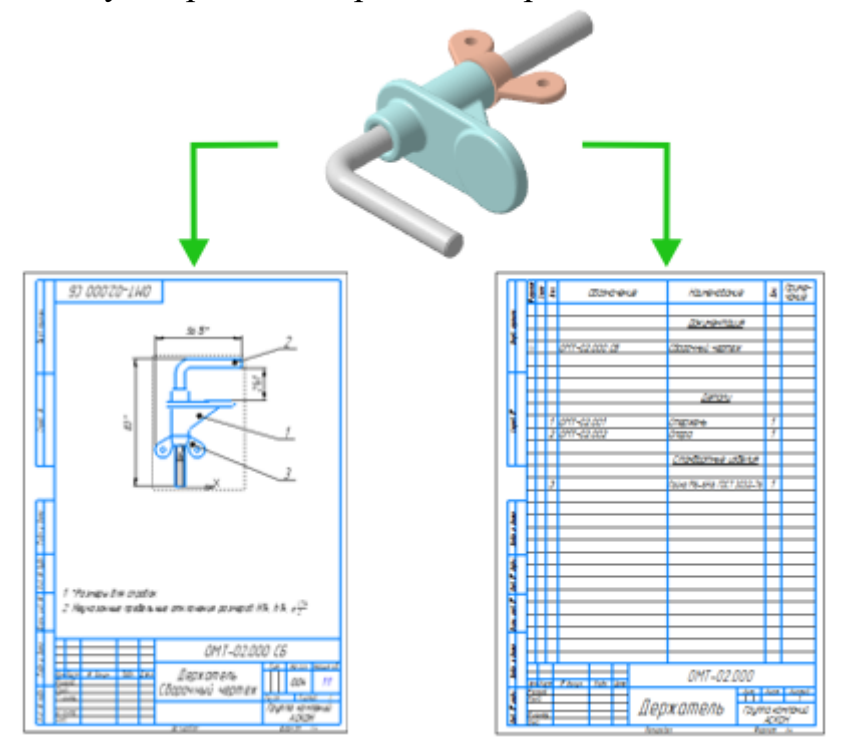

Оформите основную надпись.